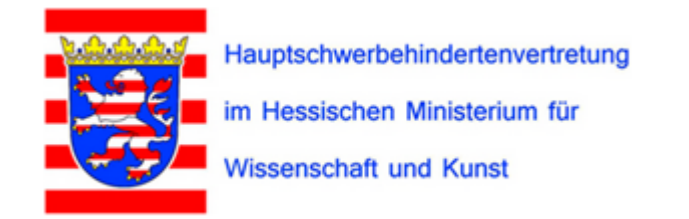

# Homepage der Hauptschwerbehindertenvertretung im Geschäftsbereich des HMWK

Anleitung zur Registrierung und/oder Anmeldung

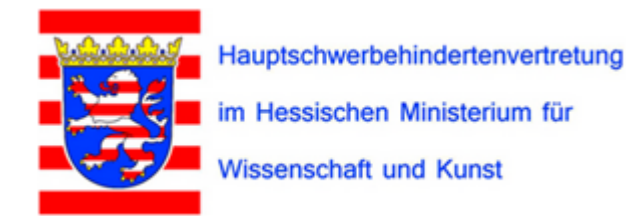

# Aufgerufen wird die Homepage unter:

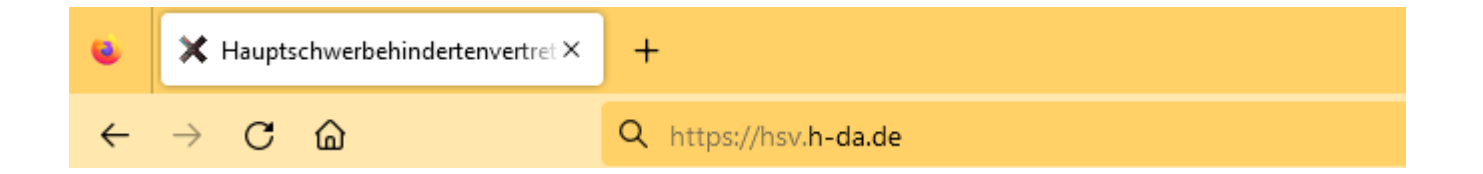

# https://hsv.h-da.de

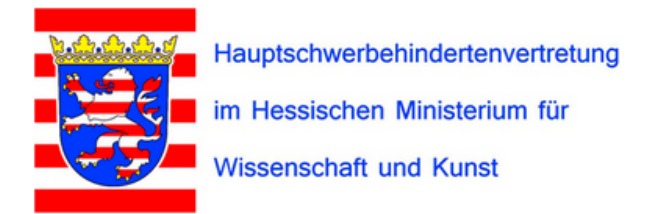

#### Home

Die Hauptschwerbehindertenvertretung (HSV) vertritt die Interessen der Menschen mit Behinderung in Angelegenheiten, die den Geschäftsbereich des HMWK insgesamt oder mehrere Dienststellen des HMWK betreffen und von den örtlichen Schwerbehindertenvertretungen der Dienststellen nicht geregelt werden können (§ 180 Absatz 6 Satz 2 SGB IX).

Unter Internes können sich die Vertrauenspersonen der Dienststellen im HMWK sowie deren Stellvertreter neu registrieren oder wie gewohnt anmelden.

#### Zum Registrieren hier klicken

**23.01.2023** Die Aktualisierung der Vertrauenspersonen und Stellvbertreter und Stellvertreterinnen auf Grund der Neuwahlen ist erfolgt (siehe Die Dienststelle im HMWK und deren Vertrauenspersonen)

# Internes Anmelden Benutzername: Passwort: Anmelden

Registrieren

Registrieren Sie sich hier für das Forum.

Registrieren

Anleitung zur Registrierung

Fragen an: Sekretariat HSV – HMWK

#### News

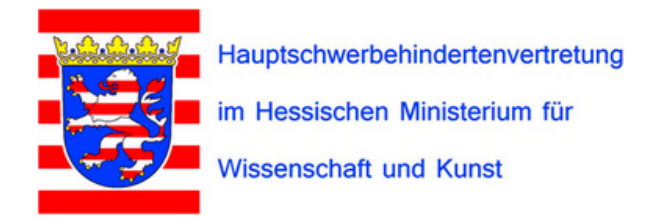

#### Benutzerkonto erstellen

Bitte registrieren Sie sich für das Forum, indem Sie die Felder unten ausfüllen. Unsere Mitarbeiterinnen und Mitarbeiter werden Ihren Antrag prüfen und Sie per E-Mail benachrichtigen. Bitte haben Sie Verständnis dafür, dass Sie das Forum erst nutzen können, wenn Sie dafür freigeschaltet wurden.

#### Kontodetails

Benutzername (Vorname.Nachname)\*

#### E-Mail-Adresse\*

Das Passwort sollte mindestens 8 Zeichen lang sein und aus Groß- und Kleinbuchstaben, Zahlen und Sonderzeichen wie ! " ? \$ % ^ & bestehen.

#### Wählen Sie ein Passwort\*

Gewähltes Passwort bitte wiederholen\*

#### Profildetails

Name (erforderlich)

#### Hier vergeht ihr euren Benutzernamen, ein Passwort und einen Anzeigenamen.

Notiert Euch bitte Eure Benutzerdaten!

## Internes Anmelden Benutzername: Passwort: Anmelden Registrieren Registrieren Sie sich hier für das Forum. Registrieren Anleitung zur Registrierung

Fragen an: Sekretariat HSV - HMWK

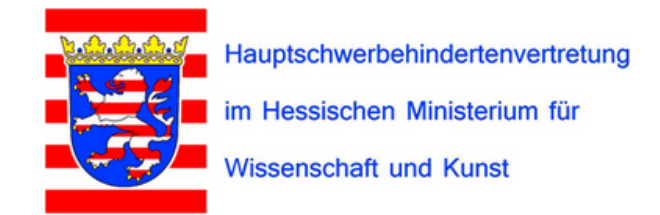

# Überprüfe deine E-Mails, um deinen Account zu aktivieren!

Dein Benutzerkonto wurde erfolgreich erstellt! Um die Funktionen des Mitgliederbereichs vollständig nutzen zu können, musst du dein Konto aktivieren via Aktivierungs-Link in der E-Mail, die wir dir gerade senden.

Nach der Erstellung des Benutzerkontos muss zuerst die Freigabe der Zugriffsberechtigung durch das Sekretariat der HSV erfolgen!

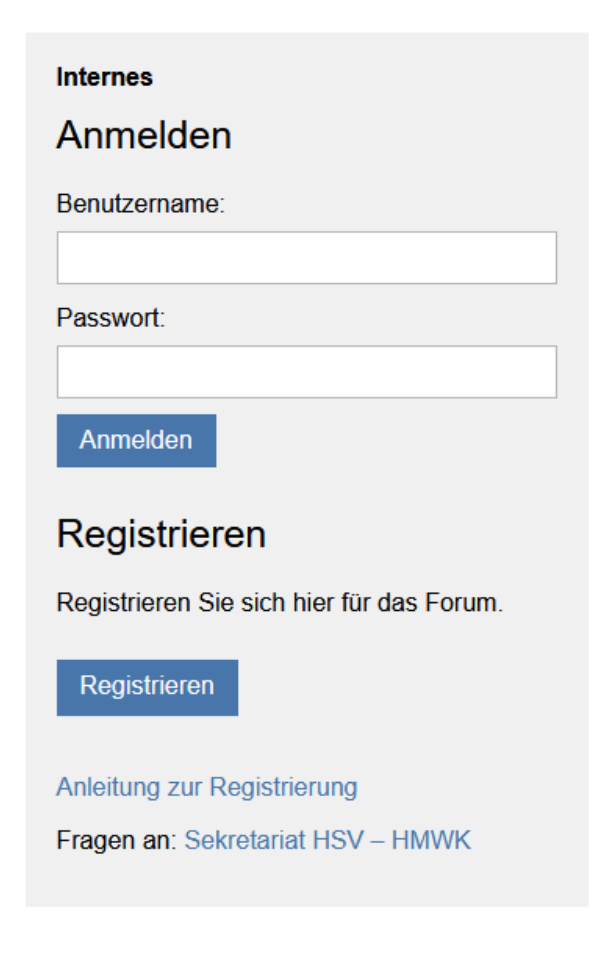

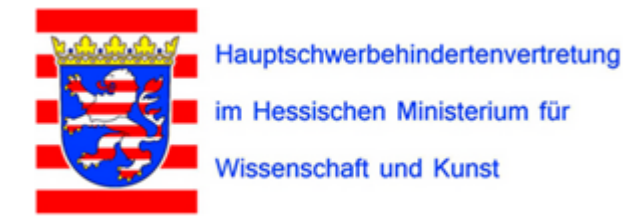

Man erhält 2 Mails - erst mit der zweiten kommt die Bestätigung der Freigabe.

Antworten Allen antworten Weiterleiten

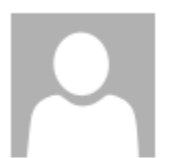

Hauptschwerbehindertenvertretung im Hessischen Ministerium für Wissenschaft und H Mitgliedschaft genehmigt

An misch69@web.de

Sehr geehrte(r) misch.test! Ihre Registrierung in unserem Forum war erfolgreich, Ihr Zugang wurde soeben freigeschaltet. Sie können sich ab sofort mit Ihrem Benutzernamen und Passwort einloggen.

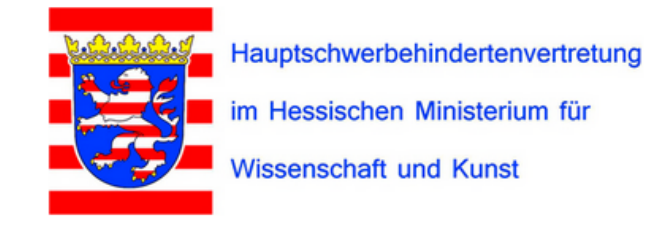

### Aktivierung nicht notwendig

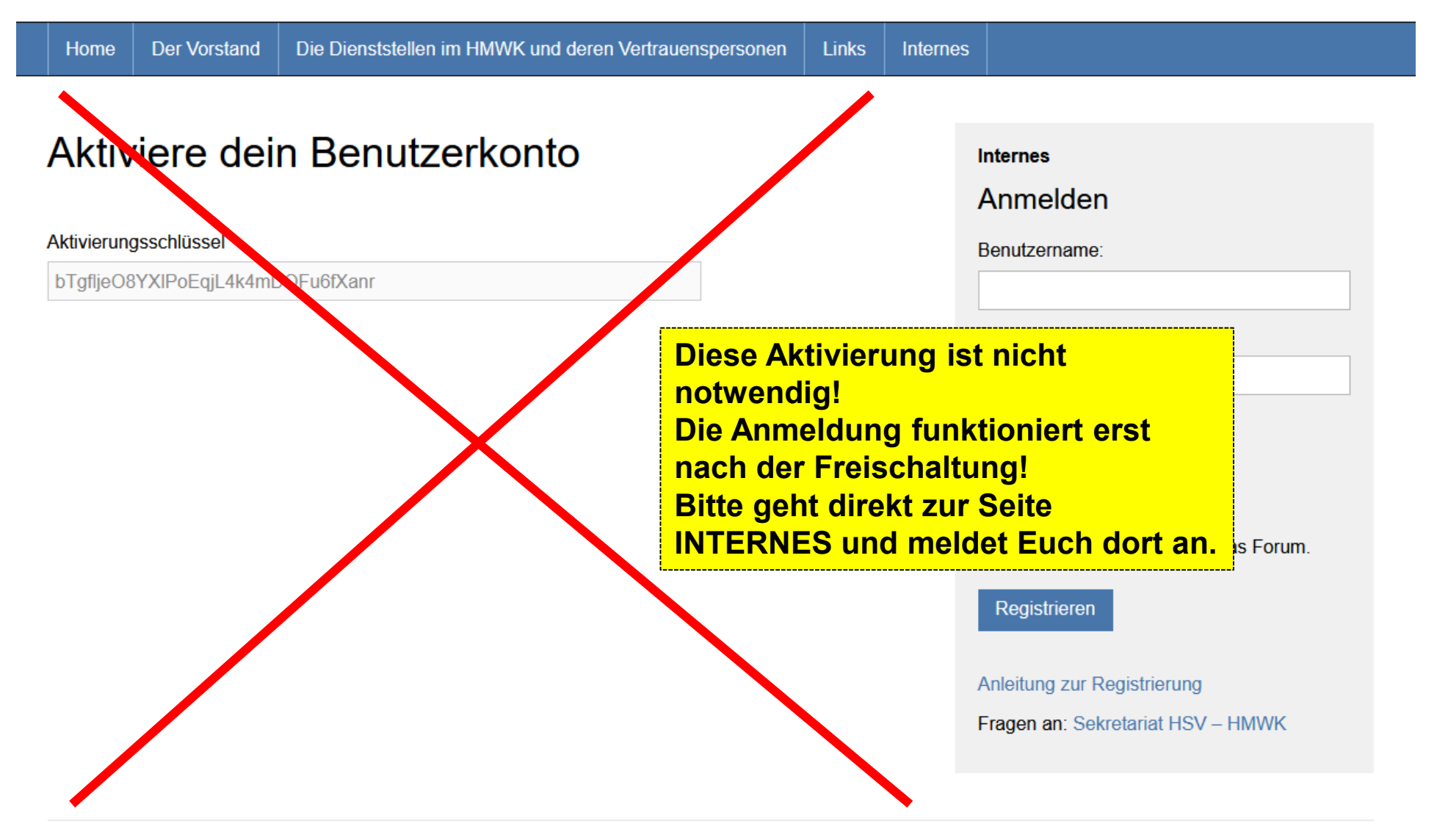

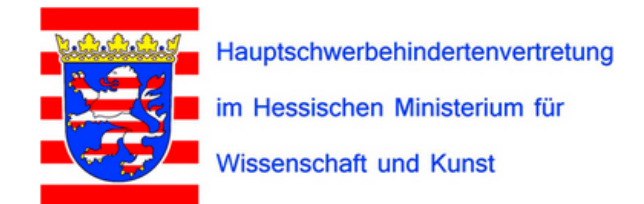

| Internes                                                                                                    | Internes                                                  |
|----------------------------------------------------------------------------------------------------|-----------------------------------------------------------|
|                                                                                                    | Anmelden                                                  |
| Im internen Bereich findet Ihr die Zusammenfassungen/Protokolle und Vorträge der Weiterbildungen der Vertrauenspersonen der Menschen mit Behinderung im Bereich des HMWK. | Benutzername:                                             |
| Meldet Euch einfach wie gewohnt an oder registriert Euch neu:                                                                                                    | Passwort:                                                 |
| Anleitung zur Registrierung                                                                                                    |                                                           |
| Bei Fragen wendet Euch bitte an:                                                                                                    | Anmelden                                                  |
| Sekretariat HSV-HMWK                                                                                                    | Registrieren<br>Registrieren Sie sich hier für das Forum. |
|                                                                                                    | Registrieren                                              |
| Hier meldet Ihr Euch mit Benutzernamen und Passwort an.<br>Denkt an den . zwischen Vorname und Nachname.                                                                  |                                                           |

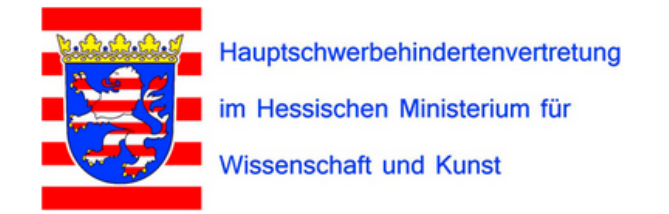

#### Internes

Im internen Bereich findet Ihr die Zusammenfassungen/Protokolle und Vorträge der Weiterbildungen der Vertrauenspersonen der Menschen mit Behinderung im Bereich des HMWK.

#### Meldet Euch einfach wie gewohnt an oder registriert Euch neu:

Anleitung zur Registrierung

Bei Fragen wendet Euch bitte an:

Sekretariat HSV-HMWK

#### Neues Thema erstellen

Ansicht von 2 Themen - 1 bis 2 (von insgesamt 2)

#### Thema

Referate/Vorträge

Zusammenfassungen/Protokolle Gestartet von: 
Michael Schröder • Beiträge: 1 • Teilnehmer: 0

Gestartet von: 🎆 Harald Lange • Beiträge: 1 • Teilnehmer: 1

#### Hier wählt ihr Euch ein Forenthema aus

Zuletzt aktiv vor 6 Tage von 👲 Michael Schröder

Zuletzt aktiv vor 3 Jahre, 8 Monaten von

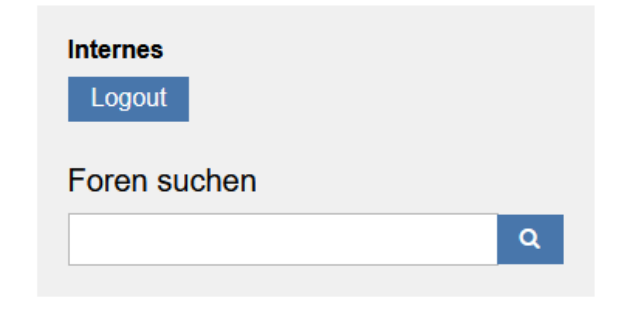

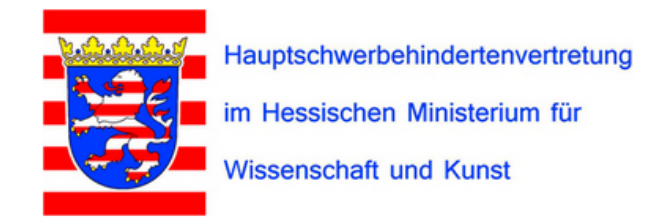

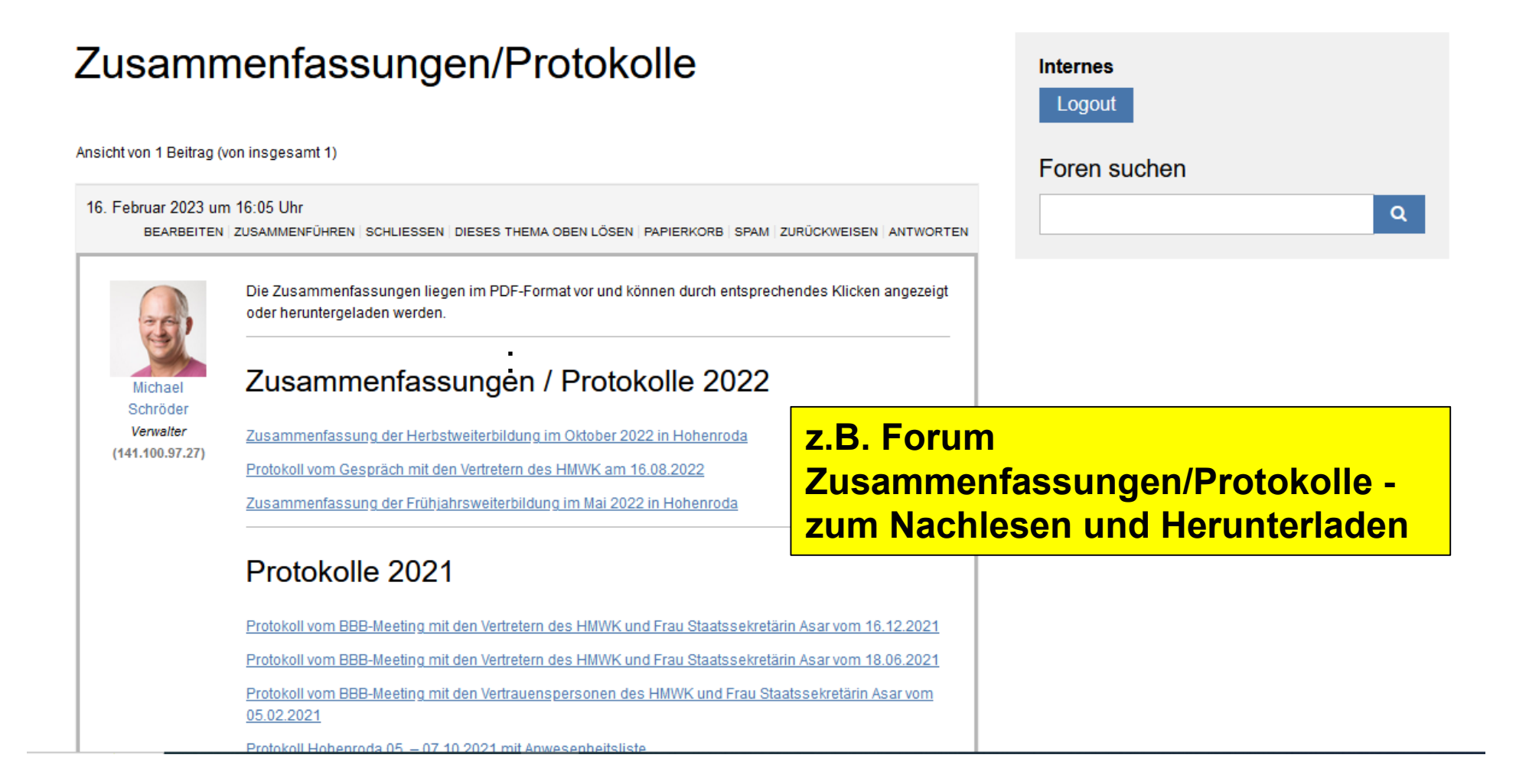

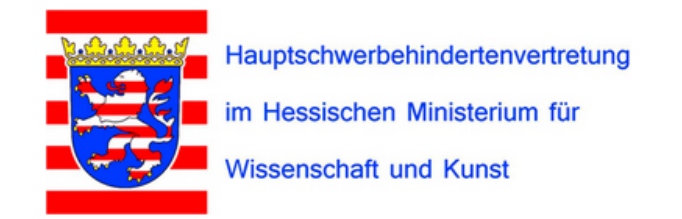

## Viel Spaß beim Stöbern auf den HSV-Webseiten

Fragen/Anregungen/Lob/Kritik bitte an sbv@h-da.de